## 《ト — ク ン の 交 換 方 法》

現在使用しているトークンと新しいトークンをお手元に準備して操作を行ってください。 (現在使用しているトークンがない場合は、お取引店舗に届出が必要となります。)

| Print P 編集(D 表示(O あ気に入り(A) アールD ヘルブ(D) PRE 日金庫 PACY ● このページのこ利用ガイド PACY ● このページのこ利用ガイド PACY ● このページのこ利用ガイド PACY ● このページのこ利用ガイド PACY ● このページのこ利用ガイド PACY ● このページのこ利用ガイド ● このページのこ利用ガイド ● このページのこ利用ガイド ● このページのこ利用ガイド ● このページのこ利用ガイド ● このページのこ利用ガイド ● このページのこ利用ガイド ● このページのこ利用ガイ ● このページのこ利用ガイド ● このページのこ利用ガイド ● このページのこ利用ガイド ● このページのこ利用ガイン ● このページのこ利用ガイン ● このページのこ利用ガイン ● このページのこ利用ガイン ● このマインパスワードご利用のお客様へ ■ マクタイムパスワードご利用のお客様へ ■ マクタイムパスワードご利用ガイン ● このページのこわが必要です。 ● このマクインパスワードご利用ガイン ● このマクノン ● このマクノン ● このマクション ● このマクション </th <th>○ ○ https://test1 ○ □ 日 T 好 @ テスト系研修1301信</th> <th>er LDM<br/>用金庫 X 合 会 资</th>                                                                                                    | ○ ○ https://test1 ○ □ 日 T 好 @ テスト系研修1301信                                                                                                    | er LDM<br>用金庫 X 合 会 资                                                                                                    |
|----------------------------------------------------------------------------------------------------|----------------------------------------------------------------------------------------------------|----------------------------------------------------------------------------------------------------|
| ウイン       ③このページのご利用オイド         ・       ・         ・       ・         ・       ・         ・       ・         ・       ・         ・       ・         ・       ・         ・       ・         ・       ・         ・       ・         ・       ・         ・       ・         ・       ・         ・       ・         ・       ・         ・       ・         ・       ・         ・       ・         ・       ・         ・       ・         ・       ・         ・       ・         ・       ・         ・       ・         ・       ・         ・       ・         ・       ・         ・       ・         ・       ・         ・       ・         ・       ・         ・       ・         ・       ・         ・       ・         ・       ・         ・       ・         ・       >                                                                                                    | 7ァイノレ(E) 編集(E) 表示(V) お気に入り(A) ツール(T) ヘルプ(H)                                                                                                    |                                                                                                    |
| ヴイン       ③このページのご利用ガイド                                                                                                    | 而尼信田全庸                                                                                                    |                                                                                                    |
| <ul> <li>         (*)         ・・・・・・・・・・・・・・・・・・・・・・・・・・・・・</li></ul>                                                                                                    |                                                                                                    |                                                                                                    |
| シンシュードを利用のためにでまたま!!           プレンシュる際に「資金移動用パスワード」の<br>数字を入力いただくことはありません。。<br>決対に入力しないでください。           しゲインシュる際に「資金移動用パスワード」の<br>数字を入力いただくことはありません。。<br>決対に入力しないでください。           したいこうないでください。           したいこうちをご覧ください           シンクイムパスワードを利用のお客様へ           ア成28年11月21日以降、振込等のお取引の際には、ワンタイムパスワードの入力が必要です。           シーキットパンキングにログイムする。           PR028年11月21日以降、振込等のお取引の際には、ワンタイムパスワードの入力が必要です。           クレイン         MR02028年           パレインちちろをご覧ください         MR02028年           ウシクイムパスワードを入力し、「ログイン」ボタンを押してください。         MR02028年           ワシクレインパスワードを気力は、「ログイン」ボタンを押してください。         MR02028年           ワシクレインズマフードを利用の約4月前の「大学」が考したり、「ログイン」「アン・<br>アントーボードをご覧ください」         MR02028年           ウンドを行いたます。         MR02028年           ウンク・<br>メリンクリードを利用のしてりたりが見ていたください。         MR02028年           ワンクレインパスワードを利用のからていたいたいででさい。         MR02028年           シンタイムパスワードを利用のからればんいたります。         シンタイムパスワードを利用のからればんいたります。           シンタイムパスワードを利用のからればんいたります。         シンタイルパスワードを利用の上する場合は、「利用時効は、水・<br>アンタイムパスワードを利用中止する場合は、「利用中止」ボタンを押してください。         フンタイムパスワードを利用           ワンタイムパスワードを利用の上する場合は、「利用中止」ボタンを押してください。         アンタイムパスワードを利用                                                                                                    | 1グイン                                                                                                    | ③このページのご利用ガイド                                                                                                    |
| <ul> <li> <b>* のこの、のの、の、、、、、、、、、、、、、、、、、、、、、、、、、、、、、、</b></li></ul>                                                                                                    |                                                                                                    |                                                                                                    |
| <ul> <li>♪ ワンタイムバスワードご利用のお客様へ</li> <li>平成28年11月21日以降、振込等のお取引の際には、ワンタイムバスワードの入力が必要です。</li> <li>♪ 詳しくはこちらをご覧ください</li> <li>************************************</li></ul>                                                                                                    | 不正な画面にご注意!!     ログインする際に「資金移動用パスワード」の     数字を入力いただくことはありません。     絶対に入力しないでください。     詳しくはこちらをご覧ください                                                                                                    | March 19-1F503 FAR BEAFF3 FA FA SA<br>March 19-10 (19-19-18-24 CARK AL ESISABAD HALVID-07-07-08-24 SARE RES-14 FA<br>Table 19-10 (19-19-19-19-19-19-19-19-19-19-19-19-19-1 |
| <ul> <li>▲ ワンタイムパスワードご利用のお客様へ</li> <li>平成28年11月21日以降、振込等のお取引の際には、ワンタイムパスワードの入力が必要です。</li> <li>▲ ドレくはこちらをご覧ください</li> <li>************************************</li></ul>                                                                                                    |                                                                                                    |                                                                                                    |
| 平成28年11月21日以降、振込等のお取引の際には、ワンタイムパスワードの入力が必要です。   ♪はしくはこちらをご覧ください   次クーキットパンキングにロヴインします。   契約者ID(利用者番号)、ロヴインパスワードを入力し、「ログイン」ボタンを押してください。   か気に入り登録   ログイン   図者D(利用者番号)   ログイン   図がる   ログイン   図がる   ログイン   図がる   ログイン   図がる   ログイン   図がる   ログイン   図がる   ログイン   図がる   ログイン   図がる   ログイン   図がる   ログイン   図がる   ログイン   ログイン   図がる   ログイン   ログイン   図がる   ログイン   ログイン   図がる   ログイン   図がる   ログイン   ログイン   ログイン   ログイン   図がる   ログイン   ログイン    ログイン   ログイン   ログイン    ログイン   ログイン    ログイン    ログイン    ログン     ログン      ログン    ログン      ログン     ログン      ログン     ログン     ログン     ログン    ログン      ログン      ログン     ログン      ログン      ログン     ログン     ログン      ログン       ログン    <                                                                                                    | ワンタイムパスワードご利用のお客様へ                                                                                                    |                                                                                                    |
| ドレくはこちらをご覧ください       やターネットパンキングにロダインします。     契約者iD(利用者番号)、ロダインパスワードを入力し、「ログイン」ボタンを押してください。     あたに20登録       ログイン       酸)者D(利用者番号)     ログイン       ひょうし、「ログクン」       ひょうし、「ログイン」       ひょうし、「ログイン」       ひょうし、「ログイン」ボタンを押してください。       アン       アン        アン       アン        アン        アン        アン                                                                                                    | 平成28年11月21日以降、 <mark>振込等のお取引の際</mark> には、 '                                                                                                    | ワンタイムパスワードの入力が必要です。                                                                                                    |
| シターネットパシキングにログインします。  契約者ID(利用者番号)、ログインパスワードを入力し、「ログイン」ボタンを押してください。  あ気に入り登録  ログイン  なり者ID(利用者番号)  ジインパスワード  ソフトウェアキーボード入力  簡易版で入力(使用方法)  見びる  東キリは大字を反別しますので、ご注意ください。  プラウザの「戻る」「進む」ボタンは使用しないでください。  ご利用ののSおよびプラウザや文字の大きさによっては、画面のレイアウトが若干崩れる場合がありますが、  お取りには影響ありません。  「お知こ入り登録」ボタンはInternetExplorerのみに対応しております。  ソタイムパスワードを利用開始する場合は、「利用開始」ボタンを押してください。 フンタイムパスワードを利用申止する場合は、「利用申止」ボタンを押してください。  ワンタイムパスワードを利用申止する場合は、「利用申止」ボタンを押してください。  フンタイムパスワードを利用申止する場合は、「利用申止」ボタンを押してください。                                                                                                    | ● 詳しくはこちらをご覧ください                                                                                                    |                                                                                                    |
| ウシーキットバンキングにログインはす。         契約者ID(利用者番号)、ログインバスワードを入力し、「ログイン」ボタンを押してください。         内クイン         W3者ID(利用者番号)         パクノ         W3者ID(利用者番号)         パクノ         リプインパスワード         ソフトウェアキーボード入力 簡易版で入力 (使用方法)         リプイン         リアイン         東守は大文字を小文字を区別しますので、ご注意ください。         プラウザの「戻る」「進む」ボタン1歳使用しないでください。         プラウザの「戻る」「進む」ボタン1歳使用しないでください。         プラウザの「見る」「「進む」ボタン1歳使用しないでください。         プラウザの「東る」「「進む」ボタン1歳使用しないでください。         プラウザの「見る」「「進む」ボタン1歳作用しないでください。         プラウザの「見る」「「進む」ボタン1歳作用でのみに対応しております。         ソタイムバスワードの管理を行います。         ワンタイムバスワードを利用開始する場合は、「「気抑」ボタンを押してください。         フンタイムバスワードを利用申止する場合は、「「利用申止」ボタンを押してください。         ワンタイムバスワード                                                                                                    |                                                                                                    |                                                                                                    |
| (本)者10(本)用者番号、ロウインパスケードを入力し、ロウイン)ボタンを件じてくたさい。     (大人の登録     (大人の登録     (大人の受     (大人の))     (大人の受     (大人の))     (大人の)     (大人の) | ンターネットバンキングにログインします。<br>■ 知久の老(の) 利用 老 希号 ショウ かいパラロショドも 1 キロ・「ログイン                                                                                                    |                                                                                                    |
| ロワイノ         認約者ID(利用者番号)         ログイン「スワード       ソフトウェアキーボード入力 簡易版で入力 (使用方法)         ログイン       閉じる         英科は大文字と小文字を区別しますので、ご注意ください。       第じる         ブラウザの「戻る」「進む」ボタン」は使用しないでください。       ご利用ののSあよびブラウザや文字の大きおこよっては、画面のレイアウトが若干崩れる場合がありますが、<br>お取りには影響ありません。         「お知に入り登録」ボタン」はInternetExplorerのみに対応しております。         ンタイムパスワードの管理を行います。         ワンタイムパスワードを利用開始する場合は、「利用開始」ボタンを押してください。         ワンタイムパスワードを利用申止する場合は、「利用申止」ボタンを押してください。         ワンタイムパスワード                                                                                                    | 突動者100利用者留ちたロウインバスフートを入力し、ロウイン                                                                                                    |                                                                                                    |
| なめ者ID(利用者番号)                                                                                                    |                                                                                                    | ^                                                                                                    |
| □びい □びい □びい □びい □びい □びい □びい □びい □びい □びい                                                                                                    | 契約者ID(利用者番号)                                                                                                    | カ 館見版で入力 (使用方法)                                                                                                    |
|                                                                                                    |                                                                                                    |                                                                                                    |
| プラウザの「戻る」「進む」ボタンは使用しないでください。<br>ご利用のOSおよびプラウザや文字の大きさによっては、画面のレイアウトが若干崩れる場合がありますが、<br>お取引には影響ありません。<br>「活気に入り登録」ボタンはInternetExplorerのみに対応しております。<br>ンタイムパスワードの管理を行います。<br>ワンタイムパスワードを利用開始する場合は、「利用開始」ボタンを押してください。<br>ワンタイムパスワードを交換する場合は、「利用甲止」ボタンを押してください。<br>ワンタイムパスワードを利用中止する場合は、「利用甲止」ボタンを押してください。                                                                                                    | ========<br>  英字は大文字と小文字を区別しますので、ご注意ください。                                                                                                    |                                                                                                    |
| にや用かしなおよびラブリサや文子の人きるによっては、画面のレイアリドル名干預所であるためのりますが、<br>お取りには影響のりません。<br>「お気に入り登録」ボタン「はInternetExplorerのみ」に対応しております。<br>ンタイムパスワードでを利用開始する場合は、「利用開始」ボタンを押してください。<br>ワンタイムパスワードを交換する場合は、「「交換」ボタンを押してください。<br>ワンタイムパスワードを利用中止する場合は、「利用中止」ボタンを押してください。<br>ワンタイムパスワード                                                                                                    | -<br>ブラウザの「戻る」「進む」ボタンは使用しないでください。                                                                                                    |                                                                                                    |
| 「活気に入り登録」ボタンはInternetExplorerのみに対応しております。<br>ンタイムパスワードの管理を行います。<br>ワンタイムパスワードを利用開始する場合は、「利用開始」ボタンを押してください。<br>ワンタイムパスワードを交換する場合は、「交換」ボタンを押してください。<br>ワンタイムパスワードを利用中止する場合は、「利用中止」ボタンを押してください。<br><b>ワンタイムパスワード</b>                                                                                                    | ■「利用のつった」パーニュージャーカーをおった。 タイ 声声の ノマウトが共同                                                                                                    | 〒月月1 (つ) あ 古 かゆりま す かく                                                                                                    |
| ンタイムパスワードの管理を行います。<br>ワンタイムパスワードを利用開始する場合は、「利用開始」ボタンを押してください。<br>ワンタイムパスワードを交換する場合は、「交換」ボタンを押してください。<br>ワンタイムパスワードを利用中止する場合は、「利用中止」ボタンを押してください。<br><b>ワンタイムパスワード</b>                                                                                                    | ■ご利用のOSおよびブラウザや文字の大きさによっては、画面のレイアウトが若<br>お取引には影響ありません。                                                                                                    |                                                                                                    |
| ワンタイムパスワードを利用開始する場合は、「利用開始」ボタンを押してください。<br>ワンタイムパスワードを交換する場合は、「交換」ボタンを押してください。<br>ワンタイムパスワードを利用中止する場合は、「利用中止」ボタンを押してください。<br><b>ワンタイムパスワード</b>                                                                                                    | ■ご利用のOSおよびブラウザや文字の大きさこよっては、画面のレイアウトが若<br>お取引には影響ありません。<br>■「お気に入り登録」ボタンはInternetExplorerのみに対応しております。                                                                                                    |                                                                                                    |
| ワンタイムパスワードを利用中止する場合は、「利用中止」ボタンを押してください。<br>ワンタイムパスワード                                                                                                    | ご利用のOSおよびブラウザや文字の大きさによっては、画面のレイアウトが若<br>お取引には影響ありません。<br>『お気に入り登録』ボタンはInternetExplorerのみに対応しております。<br>ンタイムパスワードの管理を行います。                                                                                                    |                                                                                                    |
| ワンタイムバスワード                                                                                                    | ■ご利用のOSおよびブラウザや文字の大きさによっては、画面のレイアウトが若<br>お取引には影響ありません。 ■「お気に入り登録」ボタンはInternetExplorerのみに対応しております。 アンタイムパスワードの管理を行います。 ■ワンタイムパスワードを利用開始する場合は、「利用開始」ボタン<br>「フンタイムパスワードを利用開始する場合は、「利用開始」ボタンを押してく                                       | <を押してください。 <ださい。                                                                                                    |
|                                                                                                    | ご利用のOSおよびブラウザや文字の大きさによっては、画面のレイアウトが若<br>お取引には影響ありません。<br>「お気に入り登録」ボタンはInternetExplorerのみに対応しております。<br>かタイムバスワードの管理を行います。<br>「ワンタイムバスワードを利用開始する場合は、「利用開始」ボタン<br>「ワンタイムバスワードを交換する場合は、「交換」ボタンを押してく<br>「ワンタイムバスワードを利用用中止する場合は、「利用中止」ボタン | ッを押してください。<br>ください。<br>ッを押してください。                                                                                                    |
| 利用開始の交換の利用中止のないため、アンタイムパスワードご案内御運説明けたちらい                                                                                                    | ご利用のOSおよびブラウザや文字の大きおによっては、画面のレイアウトが若<br>お取引には影響のりません。<br>「お気に入り登録」ボタンはInternetExplorerのみに対応しております。<br>ひタイムパスワードの管理を行います。<br>ワンタイムパスワードを利用開始する場合は、「利用開始」ボタン<br>ワンタイムパスワードを利用中止する場合は、「利用中止」ボタン<br>ワンタイムパスワード                          | /を押してください。<br>ください。<br>/を押してください。                                                                                                    |

インターネットバンキングの契約者 I Dとログインパスワードを入力して【次へ】を クリックしてください。

| そテスト系研修1301信用金庫1 インターネットバンキング - Internet 1                                                                                                    | Explorer                                               |
|----------------------------------------------------------------------------------------------------|--------------------------------------------------------|
|                                                                                                    | 301信用金庫 × 🔄 🏠 🏠                                        |
| 」ファイル(E) 編集(E) 表示(V) お気に入り(A) ツール(I) ヘルプ(H)                                                                                                    |                                                        |
| 西尾信用金庫                                                                                                    |                                                        |
|                                                                                                    |                                                        |
| ワンタイムバスワード交換                                                                                                    | ^                                                      |
| 利用者認証 ▶ 現ワンタイムバスワード認証 ▶ 新ワンタイムバスワード認証 ▶ 処理                                                                                                    | 開放台                                                    |
|                                                                                                    |                                                        |
| ワンタイムバスワード交換の流れ                                                                                                    |                                                        |
| 1.トークンの準備                                                                                                    |                                                        |
| ワンタイムバスワードの利用を開始されるお客様は、事前にトークンをご<br>トークンの詳細は、ページ中程の「トークンの種類と入手方法」をご覧くだ                                                                                                    | 用意ください。<br>さい。                                         |
| 【注意】トークンを交換されるお客様は、ページ下部の「トークンの交換」ご                                                                                                    | ついて」をご覧ください。                                           |
| 2. ワンタイムパスワードの交換                                                                                                    |                                                        |
| 以下の入力欄に契約者IDおよびログインバスワードを入力し、「次へ」ボ                                                                                                    | タンを押してください。                                            |
| ワッタイムパフロードな拗                                                                                                    |                                                        |
|                                                                                                    |                                                        |
| 来約者 取べ何用者 曲ち ア ー ア キーオ                                                                                                    | <u> ボード入力 簡易版で入力</u> (使用方法)                            |
| Ę3                                                                                                    | 次へ                                                     |
|                                                                                                    |                                                        |
| ■トークンの種類と入手方法                                                                                                    |                                                        |
| ※40ms/file/ar シンクの種類(1・クン・ウェアトークンとこ、ハートウェアト<br>取扱いトークンの種類につきましては、IBをご契約された信用金庫のオ<br>所定のお問い合わせ先までお問合わせください。 <ol> <li>ソフトウェアトークン<br/>フマートフォン(PhoneまたはAndroid)にトーケンのソフトウェアをダビ</li> </ol> | ーンンパネ、ロシュニス・Minded いこ言が立体により共なりよう。<br>ドームページでご確認しただくか、 |
| スマーナフォンマロ しのほようごよ 中国 ひのうご ニーシンのランチ シェアをメラーマー (個人) (1) (1) (1) (1) (1) (1) (1) (1) (1) (1                                                                                              |                                                        |
|                                                                                                    |                                                        |
| iPhoneをご利用のお客様                                                                                                    | Android端末をご利用のお客様<br>Google Playとりなウンロードしてください。        |
|                                                                                                    |                                                        |
| ・ App Store<br>からダウンロード                                                                                                    | Google Play<br>で手に入れよう                                 |
|                                                                                                    |                                                        |
|                                                                                                    |                                                        |
|                                                                                                    |                                                        |
| 2. ハードウェアトーグン                                                                                                    | · · · · · · · · · · · · · · · · · · ·                  |
| 旧をご契約された信用金庫より配布された、ハードウェアトークンをご                                                                                                    | ご用意ください。                                               |
| 【注意】トークンは、一つの契約者IDにつき、一つのみ登録可能です。                                                                                                    | (複数のトークンは登録できません。)                                     |
| ■トークノの交換について<br>トークンの交換には、現在ご利用中のトークン(交換前のトークン)が必要                                                                                                    | りこなります。                                                |
| 現在ご利用のトークン(交換前のトークン)と今後ご利用のトークン(交換行                                                                                                    | 後のトークン)をご用意ください。                                       |
| <現在ご利用のトークン(交換前のトークン)がリフトウェアトークンのお客<br>現在ご利用のソフトウェアトークン(交換前のトークン)がスマートフォン                                                                                                    | P様><br>やパソコンの故障・下取り等によりご利用いただけない場合は、 ────              |
| 所定のお手続が必要になりますので、IBをご契約された信用金庫まで                                                                                                    | お問合せください。                                              |
| <現在ご利用のトークン(交換前のトークン)がハードウェアトークンのお3<br>トークンの交換コナ 信用会康商完かも手持ちが必要したリキオのです                                                                                                    |                                                        |
|                                                                                                    |                                                        |

現在使用しているトークンのワンタイムパスワードを入力して【次へ】をクリックして ください。

| 🥭テスト系研修1301信用金                                                  | 庫1 インターネットバンキング - Interne                              | et Explorer                                                                                                    |                                                                |  |  |  |  |
|-----------------------------------------------------------------|--------------------------------------------------------|----------------------------------------------------------------------------------------------------|----------------------------------------------------------------|--|--|--|--|
| O <> A                                                          | 1 🔎 🛨 💾 T 😏 💋 テスト系研修                                   | §1301信用金庫… ×                                                                                                    | 🔒 🖈 🔅                                                          |  |  |  |  |
| 」 ファイル(E) 編集(E) 表示                                              | (⊻) お気に入り( <u>A</u> ) ツール( <u>T</u> ) ヘルプ(!            | Ð                                                                                                    |                                                                |  |  |  |  |
| 西尾信用金庫                                                          |                                                        |                                                                                                    |                                                                |  |  |  |  |
| ワンタイムバスワードろ                                                     | 泛换                                                     |                                                                                                    | ⑦ このページのご利用ガイド                                                 |  |  |  |  |
| 現ウンタイムパスワード認証 🕨 新り                                              | ♡タイムパスワード認証 ▶ 処理結果                                     |                                                                                                    |                                                                |  |  |  |  |
| <ul> <li>現在ご利用中のワン<br/>ワンタイムパスワー</li> <li>現ワンタイムパスワー</li> </ul> | ッタイムバスワードの認証を行いま<br>*を入力し、「次へ」ボタンを押して<br><b>アードの認証</b> | す。<br>ください。                                                                                                    |                                                                |  |  |  |  |
| <i>ワン&amp;イム</i> パスワード                                          | (注 <b>角</b> 数字)                                        | ワンタイムパスワード<br>表示されたら桁の数字<br>をパスワード入力欄に<br>入力してください<br>**ソフトウェアトークンの画面に<br>ついては、アブリのパージョン<br>アップ等で変更となる場合が<br>あります | 2 E<br>L&&A7274LJ(27-F<br>LXXXXXX<br>LXXXXXXX<br>SKTS XXXXXXXX |  |  |  |  |
| ログイン画面に戻る                                                       |                                                        |                                                                                                    | <u>次</u> へ                                                     |  |  |  |  |

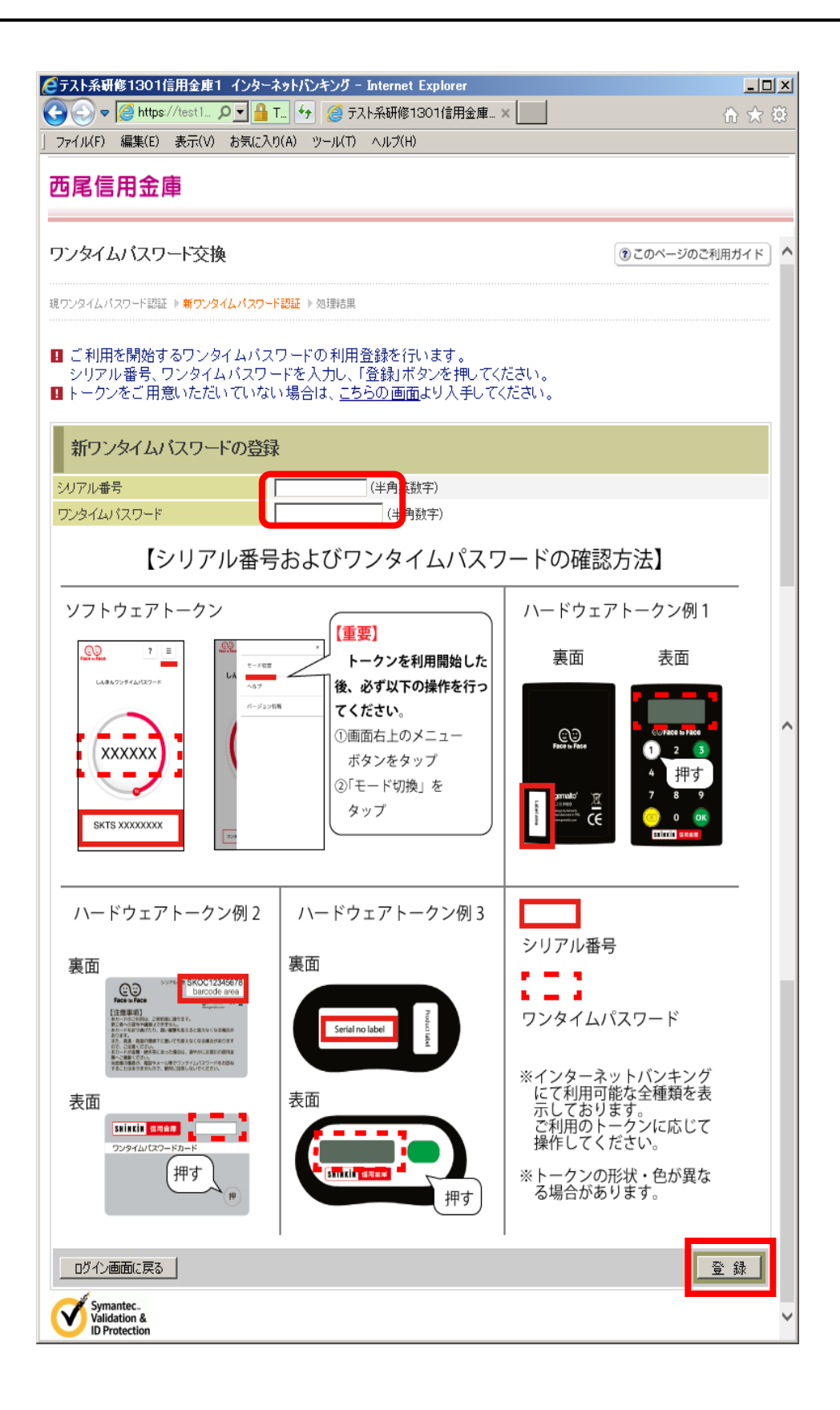

交換が完了しました。【ログイン画面に戻る】をクリックして、インターネットバンキ ングをご利用ください。

|   | テスト系研修1301信用金庫1 インタ・<br>の<br>、<br>、<br>、<br>、<br>、<br>、<br>、<br>、<br>、<br>、<br>、<br>、<br>、 | -ネットバンキング -                                                           | Internet Explorer    |               | <b>_</b>     |           |
|---|--------------------------------------------------------------------------------------------|-----------------------------------------------------------------------|----------------------|---------------|--------------|-----------|
| - | ファイル(F) 復集(F) 表示(M お気()                                                                    | ייין (בי דא 💽 דא 🔁 דא<br>דיין גער גער גער גער גער גער גער גער גער גער | 、F来研修1301言用金庫… ス<br> |               | <u>ش کر</u>  | ( 193<br> |
| ۲ |                                                                                            |                                                                       | 1000 U               |               |              |           |
|   | 西尾信用金庫                                                                                     |                                                                       |                      |               |              |           |
|   |                                                                                            |                                                                       |                      |               |              |           |
|   | ワンタイムバスワード交換                                                                               |                                                                       |                      |               | このページのご利用ガイト | :         |
|   |                                                                                            |                                                                       |                      |               |              |           |
|   | 現ワンタイムバスワート認証 ▶ 新ワンタイムバスワ                                                                  | 一下認証 ▶ 処理結果                                                           |                      |               |              |           |
|   | ワンタイムバスワードの登録が完了しました                                                                       |                                                                       |                      |               |              |           |
|   | 受付内容                                                                                       |                                                                       |                      |               |              |           |
|   | 受付番号                                                                                       | 0HT97IE82UO0                                                          |                      |               |              |           |
|   | 受付時刻                                                                                       | 2017年08月01日1                                                          | 3時53分19秒             |               |              |           |
|   |                                                                                            |                                                                       |                      |               |              |           |
|   |                                                                                            |                                                                       | 亦再落                  |               | 亦再关          |           |
|   | シリアル番号                                                                                     | SKTS 90000810                                                         | 変更恆                  | SKTS 90000809 | 変更則          |           |
| Γ | ログ心画面に戻る                                                                                   |                                                                       |                      |               |              |           |
| L |                                                                                            |                                                                       |                      |               |              |           |
|   |                                                                                            |                                                                       |                      |               |              |           |
|   |                                                                                            |                                                                       |                      |               |              |           |
|   |                                                                                            |                                                                       |                      |               |              |           |
|   |                                                                                            |                                                                       |                      |               |              |           |
|   |                                                                                            |                                                                       |                      |               |              |           |
|   |                                                                                            |                                                                       |                      |               |              |           |
|   |                                                                                            |                                                                       |                      |               |              |           |
|   |                                                                                            |                                                                       |                      |               |              |           |
|   |                                                                                            |                                                                       |                      |               |              |           |